## Pencarian Partai Politik

Untuk dapat mengakses Aplikasi Partai Politik AHU Online, buka URL http://partai politik.ahu.go.id/ pada browser Anda. Maka akan tampil halaman sebagai berikut :

Pada halaman depan diatas, terdapat 4 menu aplikasi Partai Politik yang dapat diakses, yaitu:

- 1. Pencarian Partai Politik
- 2. Pendirian Partai Politik
- 3. Perubahan Pengurus
- 4. Perubahan AD/ART

## -MENU PENCARIAN PARTAI POLITIK-

Untuk mencari data Partai Politik yang sudah ada, klik menu Pencarian Parpol seperti ditunjukkan pada gambar berikut :

Kemudian akan muncul halaman pencarian berikut ini

Ketikkan nama Partai Politik yang ingin dicari (tanpa menyertai kata "Partai") kemudian tekan ENTER untuk melakukan pencarian. Setelah itu halaman akan memuat hasil pencarian partai yang dimaksud seperti pada gambar berikut ini

Apabila nama Partai Politik yang dicari tidak ada atau salah pengejaan, maka akan muncul error message seperti ini

From: http://panduan.ahu.go.id/ - AHU ONLINE

Permanent link: http://panduan.ahu.go.id/doku.php?id=download\_pencarian\_partai\_politik

Last update: 2018/07/12 06:55

×